## OCC International Admissions – Application Fee

Step 1: visit <u>International Admissions Application Fee</u> to create an account and pay for your application fee.

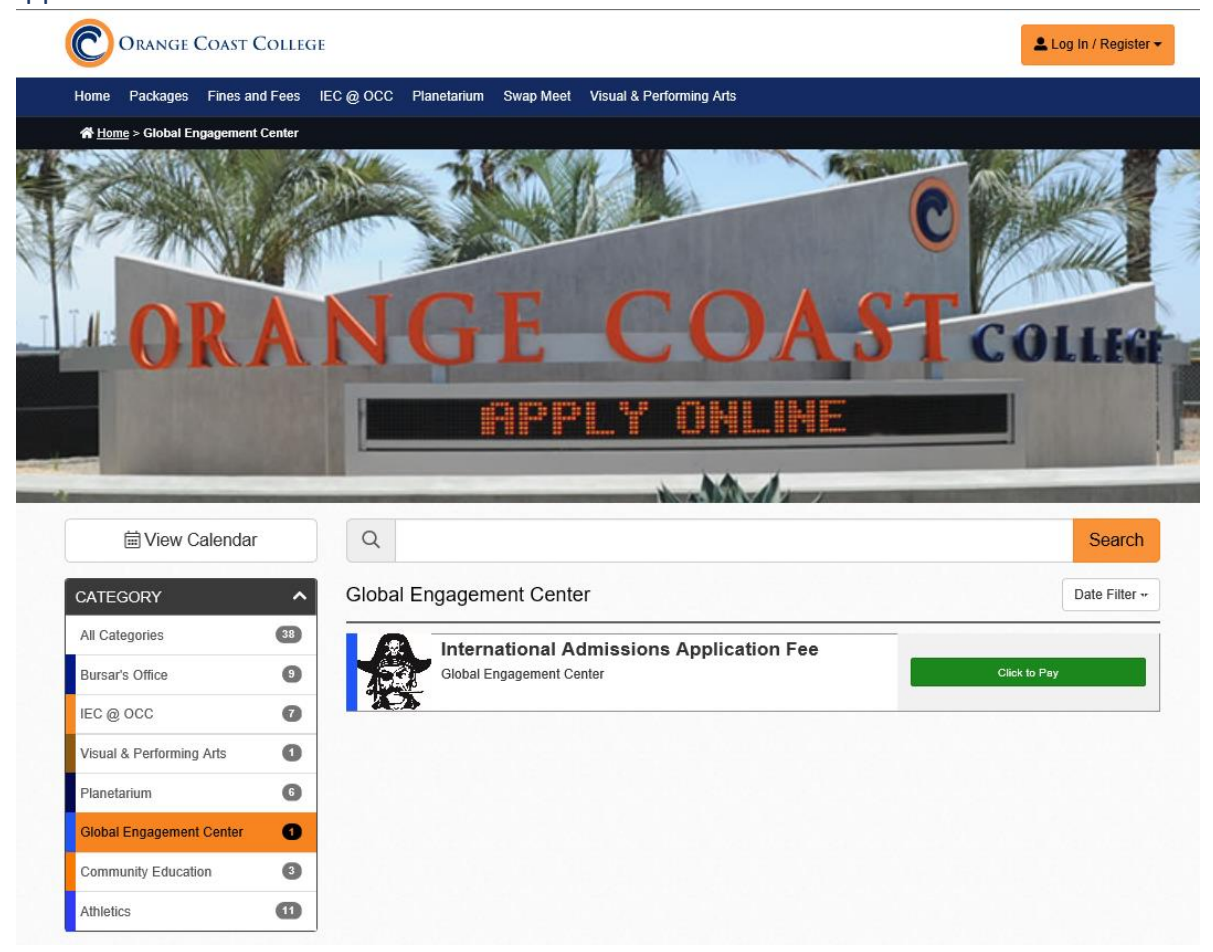

Step 2: Select "General Public" to create your account  $\rightarrow$  After you have filled out your email address and password, click "Register as General Public" to proceed to step 3.

| C                  | ORANGE                                 | COAST COLLEG                           | 3E                          |                |           |                          | Log In / Register ◄        |
|--------------------|----------------------------------------|----------------------------------------|-----------------------------|----------------|-----------|--------------------------|----------------------------|
| Home               | Packages                               | Fines and Fees                         | IEC @ OCC                   | Planetarium    | Swap Meet | Visual & Performing Arts | Students / Faculty / Staff |
| <b>ሐ</b> <u>Ho</u> | ome > Global E                         | ngagement Center                       |                             |                |           |                          | 📽 General Public           |
|                    |                                        |                                        | NI ODA                      | ALL OF         | K         | R                        | Con Mar                    |
|                    | G                                      | General                                | Public                      | C              |           |                          |                            |
|                    | Log                                    | In                                     | Reg                         | gister         |           |                          |                            |
|                    | Registration<br>receipt and<br>events. | i is required so v<br>notify you of an | we can send<br>y changes to | your<br>) your |           |                          |                            |
|                    | Confir                                 | m Email                                |                             |                |           |                          |                            |
| -                  | Passv                                  | vord                                   |                             | 0              |           |                          |                            |
| R                  | leceive ema                            | ail updates for u                      | pcoming eve                 | ents?          |           |                          |                            |
|                    | Y                                      | es                                     | No                          | )              | ÷.        |                          |                            |
|                    |                                        | Register as Ger                        | neral Public                |                | C         |                          |                            |
|                    | 🙎 Stu                                  | dents / Faculty                        | / Staff? Click              | chere.         |           |                          |                            |

## Step 3: Create your profile $\rightarrow$ fill out your information $\rightarrow$ click save to continue

If you are currently residing overseas, you may use our mailing address and phone number as your billing address (see below). Otherwise, you must use your US billing address and personal phone number to create your account.

Phone: 714-432-5940

OCC Mailing Address: 2701 Fairview Rd, Costa Mesa, CA 92626

| Orange Coast Co                      | LLEGE                     |                            |                  | Use             |  |
|--------------------------------------|---------------------------|----------------------------|------------------|-----------------|--|
| lome Packages Fines and F            | ees IEC @ OCC Planetarium | Swap Meet Visual & Perform | ing Arts         |                 |  |
| ☆ <u>Home</u> > Edit Profile         |                           |                            |                  |                 |  |
| Create Your Profile                  |                           |                            |                  |                 |  |
| All fields required unless otherwis  | e indicated.              |                            |                  |                 |  |
| Customer Information                 |                           |                            |                  | Change Password |  |
| First Name                           |                           | Last Name                  |                  |                 |  |
| 000                                  |                           | GEC                        |                  |                 |  |
| Email                                |                           |                            |                  |                 |  |
|                                      |                           |                            |                  |                 |  |
| <b>J</b> 714-432-5940                |                           |                            |                  | Ship bara?      |  |
|                                      |                           |                            | Ň                |                 |  |
| First Name OCC                       |                           | GEC                        | Last Name<br>GEC |                 |  |
|                                      |                           |                            |                  |                 |  |
| Address                              |                           |                            |                  | <b></b>         |  |
| 2701 Fairview Rd                     | City                      |                            | State            | Add 2nd Address |  |
| 92626                                | Costa Mesa                |                            | CA               | ~               |  |
|                                      |                           |                            |                  |                 |  |
| Swap Meet Vendors<br>Seller's Permit |                           |                            |                  |                 |  |
|                                      |                           |                            |                  |                 |  |

\*Please disregard "Swap Meet Vendors" section since it doesn't apply to you.

Step 4: Now, you should have created your account as "General Public" already. Select "Click to Pay" to complete your payment. Make sure to select "Quantity:  $1" \rightarrow$  click on "Select seats"

| Orange Coast College                                                   | OCC GEC +                                  |
|------------------------------------------------------------------------|--------------------------------------------|
| Home Packages Fines and Fees IEC @ OCC Planetarium S                   | wap Meet Visual & Performing Arts          |
| Home > Global Engagement Center > International Admissions Application | n Fee (Dateless)                           |
|                                                                        | Ticket Options                             |
| International Admissions Application<br>Fee                            | Ticket Types Price Quantity                |
| Global Engagement Center                                               | General Public \$55.00 1 V<br>Select Seats |
| Share Via                                                              |                                            |

Step 5: under "Delivery Method", select "E-Ticket"  $\rightarrow$  check your information to make sure you have filled them out correctly.  $\rightarrow$  select "Checkout" under "Secure Checkout" to proceed.

| art 💼 Empty Cart               |                   |                      |          | Customer Information Change                                                                                 |
|--------------------------------|-------------------|----------------------|----------|----------------------------------------------------------------------------------------------------|
| International Admissions Appli | cation Fee        |                      | Dateless | If your billing address is incorrect the transactio                                                         |
| Payment Option Pa              | yment Type        | Seat Location        | Price    | will be rejected.                                                                                           |
| Ticket Ge                      | eneral Public x 1 | General<br>Admission | \$55.00  | Billing Information Shipping Information OCC GEC OCC GEC                                                    |
| elivery Method                 |                   | _                    | \$0      | 2701 Fairview Rd 2701 Fairview Rd<br>Costa Mesa, CA 92626 Costa Mesa, CA 920                                |
| E-Ticket (No Charge)           | ~                 |                      |          | Receive email updates for upcoming events?                                                                  |
| Coupon Code - Optional         |                   |                      | Apply    | Yes No                                                                                                    |
| ift Certificate Code           |                   |                      | \$0.00   | International Admissions Application Fee                                                                    |
| **                             |                   | Apply Gift Certifica | ate Code | Ticket                                                                                                    |
| otal                           |                   |                      | \$55.00  | AGENT USE ONLY: If purchasing this for anothe<br>student, please notate the student name below:<br>Optional |
|                                |                   |                      |          | Please enter your Student ID# including the C an<br>all 8 digits - Optional                                 |
|                                |                   |                      |          | Secure Checkout  Opt in for text message notifications  Checkout                                            |
|                                |                   |                      |          |                                                                                                    |

| ☆ Home > Checkout                                                                                                    |                        |         |  |  |  |
|----------------------------------------------------------------------------------------------------|------------------------|---------|--|--|--|
| Message from webpage                                                                                                    |                        | ×       |  |  |  |
| You are about to be redirected to our secure payment site. You must complete your payment within 15 minutes or your tickets may be released before your card is charged. |                        |         |  |  |  |
| Interr                                                                                                    | OK Can                 | cel     |  |  |  |
| Раушенсорион гаушенстуре                                                                                                    | Seat Location          | Flice   |  |  |  |
| Ticket General Public x 1                                                                                                    | General<br>Admission   | \$55.00 |  |  |  |
| Delivery Method                                                                                                    |                        | \$0     |  |  |  |
| E-Ticket (No Charge)                                                                                                    |                        |         |  |  |  |
| Coupon Code - Optional                                                                                                    |                        |         |  |  |  |
| •                                                                                                    |                        | Apply   |  |  |  |
| Gift Certificate Code \$0.00                                                                                                    |                        |         |  |  |  |
| **                                                                                                    | Apply Gift Certificate | Code    |  |  |  |
| Total                                                                                                    |                        | \$55.00 |  |  |  |

Step 6: You should receive this message once you click on checkout  $\rightarrow$  click ok.

Step 7: Enter your credit/debit card information under "Payment Information", then click continue. You should receive a confirmation email once you have successfully paid your fee.

| © Orange Coast College              |                                  |  |  |  |
|-------------------------------------|----------------------------------|--|--|--|
| Pa                                  | avment                           |  |  |  |
| Payment Information                 | * Indicates required information |  |  |  |
| Total:                              | \$55.00                          |  |  |  |
| Payment Method:*                    | Credit Card 🗸                    |  |  |  |
| DISCOVER Dimensional BCcard Strengt |                                  |  |  |  |
| Account Information                 | * Indicates required information |  |  |  |
| Credit Card Type:*                  | Select a Credit Card Type        |  |  |  |
| Account Number:*                    |                                  |  |  |  |
| Expiration Date:*                   | 01 🗸 2022 🗸                      |  |  |  |
| Security Code:*                     | <ul> <li>View Example</li> </ul> |  |  |  |